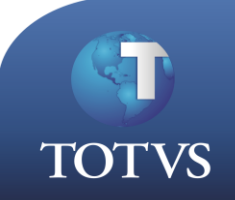

# Como Fazer

**Produto:** TOTVS Educacional

Processo: Integração Financeira

Versão: 11.20

**Subprocesso:** Gerar pagamento a Maior ou a Menor utilizando ou não o processo de "Aproveitar valores de conta corrente".

#### Como gerar pagamento a Maior ou a Menor com Aproveitamento de Crédito?

A flexibilidade quanto a geração de lançamentos financeiros é parte integrante dos produtos TOTVS e neste documento será apresentado o "como fazer" de uma das atividades mais corriqueiras que ocorrem em um sistema financeiro.

Os pagamentos a Maior do que os valores devidos ou a Menor ocorrem com frequencia e merecem um tratamento diferenciado.

Veja como proceder nestes casos...

## Como Fazer...

## Parâmetros

1. Verifique se os parâmetros do TOTVS Gestão Financeira possuem "Valores Opcionais" para a utilização dos lançamentos a Maior e a Menor.

| Assistente de Implantação o<br>Etapa 10 - Valores Opcion<br>O objetivo desta etapa é                                           | l <mark>e Processos [Financeiro » Contas a Pagar » Manutenção<br/>a<b>is do Lançamento Financeiro</b><br/>definir os Valores Opcionais do Lançamento Financeiro.</mark> | e de Lançamentos » Lançamento]                             |
|----------------------------------------------------------------------------------------------------|----------------------------------------------------------------------------------------------------|------------------------------------------------------------|
| Tabelas Opcionais     Centro de Custo     Calendário Oficial                                                                   | Op. Nome Ação Fórmula                                                                                                    | Default (%)                                                |
| <ul> <li>Cliente / Fornecedor</li> <li>Cliente / Fornecedor</li> <li>Cli/For - Opcionais</li> </ul>                            | Image: BollSA     Descontar       Image: BollSA     Descontar       Image: BollSA     Acrescentar                                                                       | 0,00 Até Vencimento                                        |
| <ul> <li>Recursos Adicionais</li> <li>Datas Opcionais</li> <li>Alfa Opcionais</li> <li>Valores Opcionais</li> </ul>            | Diminui no líquido     Descontar     Descontar     Apura pgto à Maior     Acrescentar                                                                                   |                                                            |
| <ul> <li>Inclusão</li> <li>Inclusão a Pagar</li> <li>Situação Cli/For</li> </ul>                                               | Image: Apura pgto à Menor     Descontar       Image: Soma no Líquido     Acrescentar                                                                                    |                                                            |
| <ul> <li>Concelamento da Inclusao</li> <li>Contab. Financeiro</li> <li>Contab. Lançamento</li> <li>Contab. Inclusão</li> </ul> | Image: Realized RM SGI     Acrescentar       Image: Realized RM SGI     Nada                                                                                            | 0,00 Dias Atraso: 0                                        |
| <ul> <li>Contab. Inclusão Pagar</li> <li>Estorno Contab. Inclusão</li> <li>Integração Fiscal</li> </ul>                        | Processos Correlatos                                                                                                    |                                                            |
|                                                                                                    | 02.01.02.01 - Financeiro » Contas a Pagar » Baixa »<br>5 02.02.01.01 - Financeiro » Contas a Receber » Manul<br>02.02.02.01 - Financeiro » Contas a Peceber » Raiva     | Manutenção de Baixas<br>tenção de Lançamentos » Lançamento |
|                                                                                                    |                                                                                                    | < Voltar Avançar > 💌 Cancelar                              |

#### Preencha os seguintes valores opcionais:

Diminui no líquido Soma no líquido Apura pagamento à Maior Apura pagamento à Menor com a Ação: Descontar com a Ação: Acrescentar com a Ação: Acrescentar com a Ação: Descontar

2. Verifique os parâmetros do TOTVS Educacional:

|                        | ) - 🗔 🗆 - 🛛                                | 🛛 🔀 🏠 Aluno - Wind                                                                                                    | lowsFormsParkingWind       | ow - [Aluno]            |               |              | Sistema  |          |
|------------------------|--------------------------------------------|----------------------------------------------------------------------------------------------------|----------------------------|-------------------------|---------------|--------------|----------|----------|
|                        | Currículo e Oferta                         | Matrícula e Avaliação                                                                                                    | Atividades acadêmicas      | Financeiro / Contábil   | Configurações | Customização | Gestão   | Ambiente |
| Níveis de<br>ensino co | Campos<br>pomplementares -<br>Configuração | arâmetros                                                                                                    |                            |                         |               |              |          |          |
|                        | Assistente                                 | e de Implantação de P                                                                                                    | rocessos [Educaciona       | l » Integração » Fina   | anceiro]      |              |          |          |
|                        | Seleção de                                 | Processos                                                                                                    |                            |                         |               |              | 6        |          |
|                        | Deverá se                                  | r selecionada a área de atua                                                                                                    | ação e em seguida o proces | iso a ser parametrizado |               | ,            | TOTVS    |          |
|                        | Área de                                    | Atuação:                                                                                                    |                            |                         |               |              |          |          |
|                        | 15 - Edu                                   | icacional                                                                                                    | <b>~</b>                   |                         |               |              |          |          |
|                        | Processo                                   | s:                                                                                                    |                            |                         |               |              | _        |          |
|                        |                                            | 15.01 - Secretaria<br>15.02 - Tesouraria<br>15.03 - Matrícula<br>15.04 - RM Portal<br>15.05 - Integração<br>15.05.01 - Folha<br>15.05.01 - Folha<br>15.05.03 - Financeiro<br>15.05.03 - Contabilidad<br>15.05.06 - Biblioteca<br>15.05.07 - Integração f | ☐ ← 1<br>☐ ← 2<br>Protheus |                         |               |              |          |          |
|                        | <u>Carrega</u><br><u>Salvar P</u>          | r Processo<br>rocesso como                                                                                                    |                            |                         |               | 3<br>J       |          | _        |
|                        |                                            |                                                                                                    |                            |                         | < Voltar Av   | ançar > 💌    | Cancelar |          |

Acesse 15.05 – Integração/ 15.05.03 – Financeiro / Avançar

| i Assistente de Implant                                                                                                  | ação de Processos [Educacional » Integração » Financeiro]                                                                 |                                                                    |
|----------------------------------------------------------------------------------------------------|----------------------------------------------------------------------------------------------------|--------------------------------------------------------------------|
| Etapa 3 - Integração fina<br>O objetivo desta etapa é o<br>sejam gerados corretamen                                      | <b>nceira</b><br>definir a forma que o Educacional integra com o Financeiro para que os lançamentos<br>nte.               | de cobrança <b>TOTVS</b>                                           |
| <ul> <li>Fin - Geral 1/2</li> <li>Fin - Geral 2/2</li> <li>Fin - Cobrança Retroativa</li> <li>Fin - Opcionais</li> </ul> | Valores opcionais do RM Fluxus:<br>Pagamento a maior:<br>Apura pgto à Maior 💌 Apura pgto à Menor 💌                        |                                                                    |
|                                                                                                    | Alunos com crédito na instituição:<br>C Não efetuar operação<br>© Efetuar operação com valor total na próxima mensalidade | Valor opcional de desconto:<br>Diminui no líquido<br>Valor mínimo: |
|                                                                                                    | Alunos em débito com a instituição:                                                                                       | Valor opcional de acréscimo:<br>Soma no Líquido                    |
|                                                                                                    | Efetuar operação com valor total na próxima mensalidade                                                                   | Valor mínimo:                                                      |
|                                                                                                    | Processos Correlatos                                                                                                    |                                                                    |
| <u> </u>                                                                                                    | < Voltar Ava                                                                                                    | ançar > 💌 Cancelar                                                 |

Informe: "Fin – Cobrança Retroativa" os Valores Opcionais criados no TOTVS Gestão Financeira.

| Valores opcionais do RM Fluxu | JS:                  |
|-------------------------------|----------------------|
| Pagamento a maior:            | Pagamento a menor:   |
| Apura pgto à Maior 💌          | Apura pgto à Menor 💌 |

Em "Pagamento a maior" informe "Apura Pagamento à Maior"

Em "Pagamento a menor" Informe "Apura Pagamento à Menor"

|                                                         | Valor opcional de desconto:                     |
|---------------------------------------------------------|-------------------------------------------------|
| C Não efetuar operação                                  | Diminui no líquido 🗾                            |
| Efetuar operação com valor total na próxima mensalidade | Valor mínimo:                                   |
| lunos em débito com a instituição:                      |                                                 |
|                                                         | Valor opcional de acréscimo:                    |
| O Não efetuar operação                                  | Valor opcional de acréscimo:<br>Soma no Líquido |

Em "Valor opcional de desconto" informe o "Valor Opcional" criado no TOTVS Gestão Financeira "Diminui no líquido".

Em "Valor opcional de acréscimo" informar o "Valor Opcional" criado no TOTVS Gestão Financeira "Soma no líquido".

E em ambas as opções, marcado para: "Efetuar operação com valor total na próxima mensalidade".

3. Verifique se o "Cliente/ Fornecedores" está habilitado tanto para pagar como para receber.

#### Acesse: Cadastros / Clientes Fornecedores

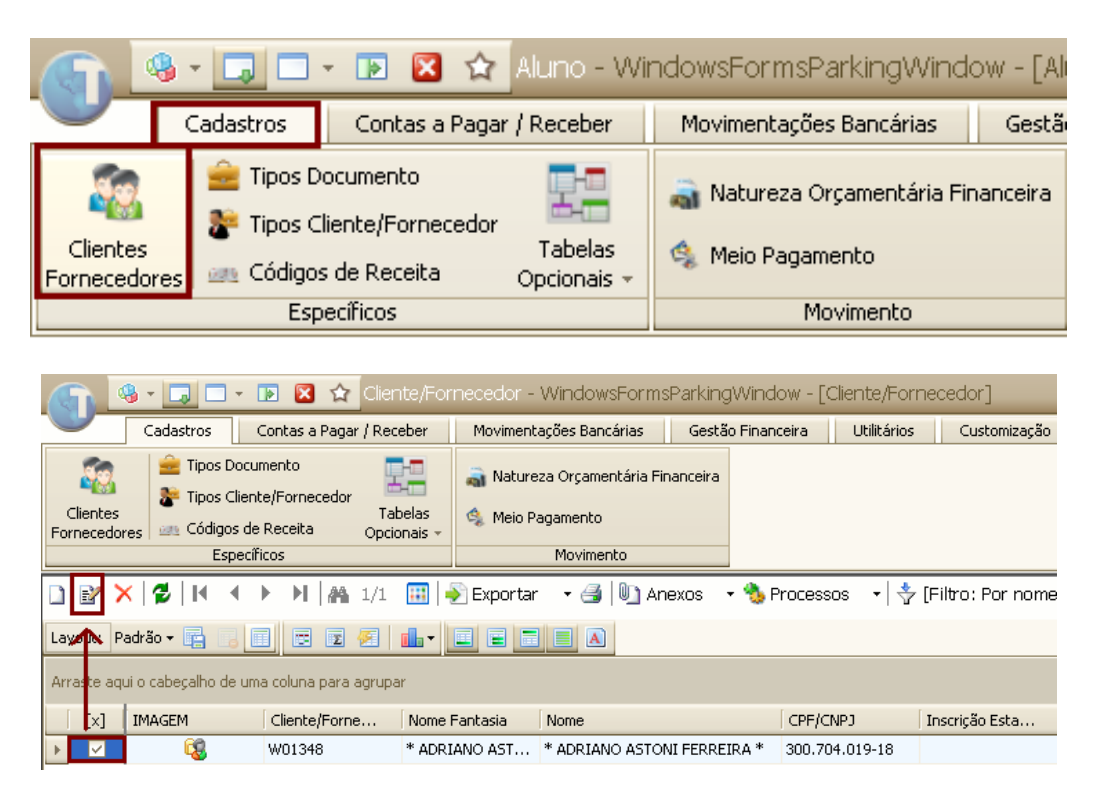

| Identificação Endereço                                 | Dados Adicionais Dados Fiscais                    | Campos Complementares                                                |
|--------------------------------------------------------|---------------------------------------------------|----------------------------------------------------------------------|
| Cliente/Fornecedor:<br>W01348                          | Global                                            | Último Fornecedor: L01279<br>Último Clente: W01350                   |
| Nome Fantasia:<br>* ADRIANO ASTONI FERRE               | IRA *                                             | 21/04/1977                                                           |
| Nome:<br>* ADRIANO ASTONI FERRE                        | IRA *                                             | Estado Civil:<br>Solteiro                                            |
| -Classificação<br>O Cliente<br>O Fornecedor<br>O Ambos | Categoria<br>© Pessoa Física<br>© Pessoa Jurídica | Identidade:<br>Número:<br>321321<br>Estado Emissor:<br>Utao Emissor: |
| CPF/CNP3:<br>300.704.019-18<br>Inscrição Estadual:     | Inscrição Municipal:                              | MG Minas Gerais                                                      |
| Tipo de Cliente/Fornecedor:                            | 🗹 Atiyo 🔲 Bloqueado                               | <ul> <li>Brasileira</li> <li>Estrangeira</li> </ul>                  |

Selecione o "Cliente /Fornecedor" ( Editar em seguida )

Marque a opção em Classificação: "AMBOS"

5. Processo Gerando lançamento a Maior com Opção "Aproveitar valores de conta corrente"

| Contrato: 369 -     | ES-00026 - *                    | ADRI        | AND ASTONI I | FERREIRA ' | k      |                |               |                 |          |
|---------------------|---------------------------------|-------------|--------------|------------|--------|----------------|---------------|-----------------|----------|
| ) 🗙 💋 🔣 🕅           | $\bullet \bullet \bullet  _{i}$ | <b>1</b> /1 | L 🛛 🕛 Anexos | s 🔹 👈 Pro  | cessos | ; •            |               |                 |          |
| * 1 - 1 - 1 - 1 - 1 |                                 |             |              |            |        |                |               |                 |          |
| Identiricação       | Parcela                         |             |              |            |        |                |               |                 |          |
| 🗋 🛃 🗙 💆             |                                 |             | 🐴 1/12 🔠     | - 🗲        | 🌯 •    | <b>☆</b> ▪     |               |                 |          |
| Layout: Padrão •    | - 🖪 📑 🔲                         | •           | E 🕗 🚹 -      |            |        |                |               |                 |          |
| Arraste aqui o cab  | eçalho de uma co                | luna pa     | ra agrupar   |            |        |                |               |                 |          |
| [X]                 | Parcela 🛆                       | · · ·       | Serviço      | Valor      | с      | Dt. vencimento | Identificador | Dt. competência | R.A.     |
|                     | 1                               | 1           | MENSALIDADE  | 1.000,0000 | 1      | 14/01/2010     | 3087          | 14/01/2010      | ES-00026 |
|                     | 2                               | 2 1         | MENSALIDADE  | 1.000,0000 | 1      | 12/02/2010     | 3088          | 12/02/2010      | ES-00026 |
|                     | 3                               | 3 1         | MENSALIDADE  | 1.000,0000 | 1      | 12/03/2010     | 3089          | 12/03/2010      | ES-00026 |
|                     | 4                               | 1           | MENSALIDADE  | 1.000,0000 | 1      | 14/04/2010     | 3090          | 14/04/2010      | ES-00026 |
|                     | 5                               | 51          | MENSALIDADE  | 1.000,0000 | 1      | 14/05/2010     | 3091          | 14/05/2010      | ES-00026 |
|                     | 6                               | 5 1         | MENSALIDADE  | 1.000,0000 | 1      | 14/06/2010     | 3092          | 14/06/2010      | ES-00026 |
|                     | 7                               | 1           | MENSALIDADE  | 1.000,0000 | 1      | 14/07/2010     | 3093          | 14/07/2010      | ES-00026 |
|                     | 8                               | 3 1         | MENSALIDADE  | 1.000,0000 | 1      | 13/08/2010     | 3094          | 13/08/2010      | ES-00026 |
|                     | 0                               | 91          | MENSAI IDADE | 1.000.0000 | 1      | 14/09/2010     | 3095          | 14/09/2010      | ES-00026 |
| 1                   |                                 |             |              |            |        |                |               |                 |          |
| 4                   |                                 |             |              |            |        |                |               |                 | 4        |
|                     |                                 |             |              |            |        |                | ОК            | Cancelar        | Salvar   |

Exemplo:

Selecione um Aluno: Adriano Astoni Ferreira Em seguida gere o lançamento no valor de R\$1.000,00 Reais

| [x] |           | Parcela | Δ |   | Serviço     | Valor      | с | Dt. vencimento | Identificador |
|-----|-----------|---------|---|---|-------------|------------|---|----------------|---------------|
| ▶ ☑ | <b>\$</b> |         | 1 | 1 | MENSALIDADE | 1.000,0000 | 1 | 14/01/2010     | 3087          |

Depois do lançamento Gerado efetue a Baixa no TOTVS Gestão Financeiro.

|   | 9[  | 3000 | 11] Lança | mentos (E | mitidos | Hoje) (1) |             |       |          |            |   |          |          |
|---|-----|------|-----------|-----------|---------|-----------|-------------|-------|----------|------------|---|----------|----------|
|   | *   | ð    | 🛠 🔄       | 💎 👿       | 25      | م 🍳       | 💉 📼         |       | -        | <b>(</b> ) | 9 | <b>8</b> | ð 🛆      |
|   | <<  | <    | > >>      | Aceite    |         |           | aixar Lança | mento | o (CTRL+ | -B)        |   | <b>f</b> | * * -    |
| ľ |     |      | Ref.      | Filial    | Cli/I   | For       | Fantasia    |       |          |            |   | Tipo d   | Documen  |
|   | • • | *    | 549       | 1         | 1 W01   | 348       | * ADRIAN    | ) AST | ONI FEF  | REIRA      | × | 01       | 00005491 |

Selecione o Lançamento gerado e em seguida clique em 🐓 "Baixar o lançamento" (CTRL+B).

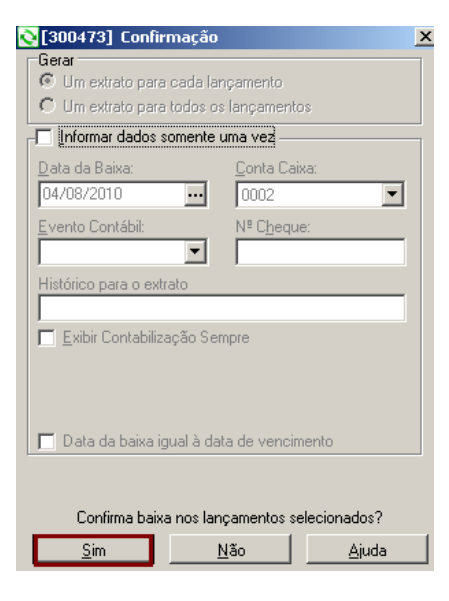

Sim

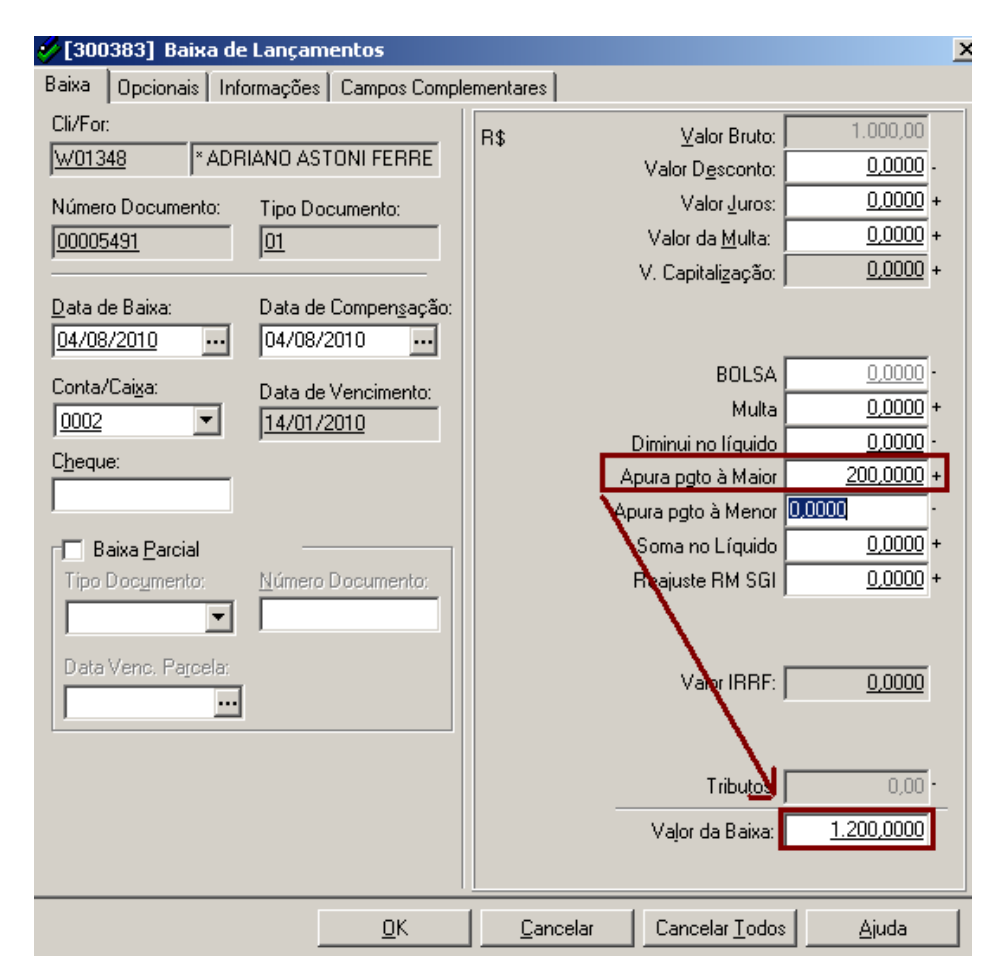

TOTVS Educacional Nº 00014\_GDP Educacional No campo "Apura pagamento à Maior", informe o valor pago a Maior assim o sistema atualizará automaticamente o campo "Valor da Baixa".

|   | 9 [3 | 000                                                                                                    | 11] L | ançan.       | nentos (E | Emitidos | Hoje) ( | 1)         |            |          |            |   |            |          |     |            |                 |          |                |             |           |
|---|------|----------------------------------------------------------------------------------------------------|-------|--------------|-----------|----------|---------|------------|------------|----------|------------|---|------------|----------|-----|------------|-----------------|----------|----------------|-------------|-----------|
|   | *Э   | *                                                                                                    | *     | <b>6</b> 7 ( |           | 52       | ્       | <b>6</b> 🌾 | <b>— —</b> | -        | <b>X</b> 🐌 | 9 | <b>8</b> 4 | ð 🛆      |     | 123 🏠      | 4               | <b>.</b> |                |             |           |
|   | <<   | <                                                                                                    | >     | >>           | Aceite    |          |         | •          |            |          | <b>M</b> = |   | <b>)</b> 4 | * *      | • 🗸 | ~ x •      | \$+<br>+\$<br>* | *        | - ¥            |             |           |
| ľ |      |                                                                                                    | Re    | F.           | Filial    | Cli/I    | For     | Fant       | asia       |          |            |   | Tipo d     | Docume   | nto | Vencimen   | o Emis          | são      | Valor Original | Valor Baixa | ado       |
| l | • •  | <ul> <li>Image: A set of the set of the</li></ul> |       | 5491         |           | 1 W01    | 348     | * ADI      | RIANO AS   | TONI FEF | RREIRA     | × | 01         | 00005491 |     | 14/01/2010 | 04/0            | 8/2010   | 1.000,000      | 0 1.20      | 00,000,00 |
| ſ |      | _                                                                                                    |       |              |           |          |         |            |            |          |            |   |            |          |     |            |                 |          |                |             |           |

Depois de Baixar o lançamento.

|                                       |                |                        |                    |             |   | - |
|---------------------------------------|----------------|------------------------|--------------------|-------------|---|---|
| 🗋 🖹 🗙 🛃 🛃 🖬 🔺 🕨                       | 👫 1/40 🔠       | 🐳 Exportar 🛛 🝷 🎒       | 💵 Anexos 🗗 🌯       | Processos   | - |   |
| 🔆 [Filtro: 2010] 🛛 🔹                  |                |                        | 📊 Gráficos         |             | • |   |
|                                       |                |                        | 💐 Consultas SQL    |             |   |   |
| Layouc: Padrao +                      | Σ 😢   🛄 🕇      |                        | 📃 Relatórios       |             | + |   |
| Arraste aqui o cabeçalho de uma colun | a para agrupar |                        | 👎 Mapa             |             | • |   |
| [x] Registro Acadêmico                | Código         | Nome                   | Central do Aluno   |             |   |   |
| ▶ 🔽 ES-00026                          | 290            | 9 * ADRIANO ASTONI FER | Ficha médica do a  | aluno       |   |   |
|                                       |                |                        | Dados do Censo B   | Escolar     |   |   |
|                                       |                |                        | Matrículas no peri | íodo letivo |   |   |
|                                       |                |                        | Cursos / Habilitaç | ;ões        |   |   |
|                                       |                |                        | Matrícula isolada  |             |   |   |
|                                       |                |                        |                    |             | - |   |
|                                       |                |                        | Contratos          |             |   |   |
|                                       |                |                        | Irmãos             |             |   |   |
|                                       |                |                        | Documentos solici  | itados      |   |   |
|                                       |                |                        | Ocorrências do al  | luno        |   |   |
|                                       |                |                        | Conta corrente d   | lo aluno    |   | I |
|                                       |                |                        | 0.tendimentos      |             | - | 1 |
|                                       |                |                        | Diolomação / Cert  | tificação   |   |   |
|                                       |                |                        |                    | ancayao     | _ |   |
|                                       |                |                        | Fechar Anexo       |             |   |   |
|                                       |                |                        | Fechar Todos os a  | Anexos      |   |   |
|                                       |                |                        |                    |             |   |   |

Entre novamente no TOTVS Educacional, selecione o Aluno para o qual o lançamento foi gerado e baixado a Maior e em seguida:

Acesse: Anexos /Conta corrente do aluno.

| Anexos                               |               |            |               |                 |      |  |  |  |  |  |  |  |  |  |
|--------------------------------------|---------------|------------|---------------|-----------------|------|--|--|--|--|--|--|--|--|--|
| Cursos / Habilitações                | Conta corrent | e do aluno | Contratos     |                 |      |  |  |  |  |  |  |  |  |  |
| 💈   H 🔺 🕨   🛤                        | 1/1 🔠 靲       | - 🗐 🖏      | 🔹 🕂 🕈 (Filtro | : Novo filtro 1 | •    |  |  |  |  |  |  |  |  |  |
| Layout: Padrão 🗸 📑 😨 🗊 😰 🖅 🂼 🖉 📰 🔳 🛋 |               |            |               |                 |      |  |  |  |  |  |  |  |  |  |
|                                      | Tipo 🛆        |            |               |                 |      |  |  |  |  |  |  |  |  |  |
| [x] Coligada Id.                     | Lançamento    | Valor I    | Natureza Da   | ta 🛛 Código do  | isuá |  |  |  |  |  |  |  |  |  |
| 📃 🖃 Tipo: Pagamento a                | maior         |            |               |                 |      |  |  |  |  |  |  |  |  |  |
| ▶ <mark>▼</mark> 1 1                 | 10 5491       | 200,0000   | C 04/         | 0 mestre        |      |  |  |  |  |  |  |  |  |  |

O sistema apresentará o valor o valor de R\$ 200,00 Reais de crédito na Conta Corrente do aluno.

| Cursos / Habilitações | Conta corrente do alu | no Contratos       |                   | 4       |
|-----------------------|-----------------------|--------------------|-------------------|---------|
| 💈 🖪 🔹 🕨 🗛             | 1/1 🔠 🔊 🗸 🎒           | 🗞 🔽 🔆 (Filtro: No  | ovo filtro 1] 🛛 🝷 |         |
| Layout: Padrão 🕶 📑 📑  |                       | Aproveitar valores | em conta corrente |         |
|                       |                       | Workflows (Beta)   |                   | •       |
| [x] Coligada Id.      | Lançamento Valor      | Natureza Data      | Código do usuário | Coligad |
| 📃 🖃 Tipo: Pagamento a | maior                 |                    |                   |         |
| 🕨 🔽 1 1               | .0 5491 200,00        | 000 C 04/0         | mestre            |         |
|                       |                       |                    |                   |         |

## Em seguida: Acesse: Processo /Aproveitar valores em conta corrente

| Aproveitar valores em cor | nta corrente                                                                                                    |
|---------------------------|----------------------------------------------------------------------------------------------------|
|                           | Bem-vindo ao assistente de aproveitamento de valores em<br>conta corrente                                                                                                    |
| TOTVS                     | Esse assistente é responsável por aproveitar débitos e créditos em conta corrente<br>dos responsáveis de alunos e gerar lançamentos a receber ou a pagar<br>dependendo do saldo total apurado.                                        |
|                           | ATENÇÃO: Para aproveitamento de débito, ou seja, saldo menor do que zero, é<br>necessário que o financeiro esteja parametrizado para permitir valor zerado de<br>acordo com o tipo contábil escolhido para o lançamento a ser gerado. |
|                           | Para continuar, clique em 'Avançar'                                                                                                    |
|                           | Descrição do Processo                                                                                                    |
| Opções                    | r<br>Avança <u>r</u> >Cancelar                                                                                                    |

#### Avançar

| ٩ | Aproveit                                    | ar valores em co | nta corrente |          |                   |                   |                  |  |  |  |  |  |
|---|---------------------------------------------|------------------|--------------|----------|-------------------|-------------------|------------------|--|--|--|--|--|
| F | Registros selecionados                      |                  |              |          |                   |                   |                  |  |  |  |  |  |
|   | Registros selecionados a serem processados. |                  |              |          |                   |                   |                  |  |  |  |  |  |
|   | ld.                                         | Lançamento       | Valor        | Natureza | DESCTIPO          | Data              |                  |  |  |  |  |  |
|   | 10                                          | 5491             | 200,0000     | С        | Pagamento a maior | 04/08/2010        |                  |  |  |  |  |  |
|   |                                             |                  |              |          |                   |                   |                  |  |  |  |  |  |
|   |                                             |                  |              |          |                   |                   |                  |  |  |  |  |  |
|   |                                             |                  |              |          |                   |                   |                  |  |  |  |  |  |
|   |                                             |                  |              |          |                   |                   |                  |  |  |  |  |  |
|   |                                             |                  |              |          |                   |                   |                  |  |  |  |  |  |
|   |                                             |                  |              |          |                   |                   |                  |  |  |  |  |  |
|   |                                             |                  |              |          |                   |                   |                  |  |  |  |  |  |
|   |                                             |                  |              |          |                   |                   |                  |  |  |  |  |  |
|   |                                             |                  |              |          |                   |                   |                  |  |  |  |  |  |
|   |                                             |                  |              |          |                   |                   |                  |  |  |  |  |  |
|   |                                             |                  |              |          |                   |                   |                  |  |  |  |  |  |
|   |                                             |                  |              |          |                   |                   |                  |  |  |  |  |  |
|   |                                             |                  |              |          |                   |                   |                  |  |  |  |  |  |
| _ | Opções                                      |                  |              |          | < <u>V</u> oltar  | Avança <u>r</u> > | <u>C</u> ancelar |  |  |  |  |  |
|   |                                             |                  |              |          |                   |                   |                  |  |  |  |  |  |

#### Avançar

| Aproveitar valores em conta cor                                                     | rente                                                                             |                                                               |                  |
|-------------------------------------------------------------------------------------|-----------------------------------------------------------------------------------|---------------------------------------------------------------|------------------|
| Dados de lançamento                                                                 |                                                                                   |                                                               |                  |
| Informe valores para geração de lança                                               | mento                                                                             |                                                               | TOTVS            |
| Identificação Opcionais                                                             |                                                                                   |                                                               |                  |
| Histórico:<br>[ALU.C][SRV.C][CUR.C][ALU.D]                                          |                                                                                   |                                                               | Adicionar        |
| <ul> <li>Código do serviço</li> <li>Nome do serviço</li> <li>Ra do aluno</li> </ul> | <ul> <li>Nome do aluno</li> <li>Código do curso</li> <li>Nome do curso</li> </ul> | <ul> <li>Número da parcela</li> <li>Número da cota</li> </ul> |                  |
| CODTDO:<br>01 <u>NE</u>                                                             |                                                                                   | Tipo contábil:<br>Não contábil                                |                  |
| CODCXA:<br>0002 BANCO REAL                                                          |                                                                                   | SIMBOLO:<br>R\$                                               |                  |
| NUMBANCO: 275 BANCO HSBC                                                            |                                                                                   | NUMAGENCIA:<br>3344 Minas Shopping                            |                  |
| Opções                                                                              |                                                                                   | < ⊻oltar Avança <u>r</u> >                                    | <u>C</u> ancelar |

## Avançar

| Dados de lançamento a j           | pagar                          |                                      |          |
|-----------------------------------|--------------------------------|--------------------------------------|----------|
| Informe os valores para o         | ançamento a pagar a ser gerado |                                      | TOTY     |
| Data de vencimento:<br>04/08/2010 | Data de competência: <b>Va</b> | lor de aproveitamento:<br>200,0000 💼 |          |
| Centro de custo:                  |                                |                                      |          |
| Departamento:                     |                                |                                      |          |
|                                   |                                |                                      |          |
|                                   |                                |                                      |          |
|                                   |                                |                                      |          |
|                                   |                                |                                      |          |
|                                   |                                |                                      |          |
| 00000                             |                                | < Voltar Avancar >                   | Cancelar |

Avançar

| 🕥 Aproveitar valores em co | inta corrente                                                                                     |
|----------------------------|---------------------------------------------------------------------------------------------------|
| TOTVS                      | Concluído o assistente de aproveitamento de valores<br>em conta corrente<br>Finalizado o processo |
|                            | Para iniciar a execução e aceitar as configurações escolhidas, clique em<br>'Executar'.           |
|                            |                                                                                                   |
| Opções                     | < ⊻oltar Executa <u>r</u> <u>C</u> ancelar                                                        |

#### Executar

| Aprove  | eitar valores em conta corre          | ente                                |                                              |    |
|---------|---------------------------------------|-------------------------------------|----------------------------------------------|----|
| Execuçã | io concluída                          |                                     |                                              |    |
|         |                                       |                                     | TOT                                          | VS |
|         | A execução do processo fo             | i concluída com sucesso.            |                                              |    |
|         | Solicitado em:<br>04/08/2010 12:09:00 | Iniciado em:<br>04/08/2010 12:09:00 | Finalizado em:<br><b>04/08/2010 12:09:00</b> |    |
|         |                                       |                                     |                                              |    |
|         |                                       |                                     |                                              |    |
|         |                                       |                                     |                                              |    |
|         |                                       |                                     |                                              |    |
|         |                                       |                                     |                                              |    |
|         |                                       |                                     |                                              |    |
|         |                                       |                                     |                                              |    |
|         |                                       |                                     |                                              |    |
|         |                                       | -                                   | Executar novamente Fechar                    |    |
|         |                                       |                                     |                                              |    |

| Anexos                |                         |                                  |
|-----------------------|-------------------------|----------------------------------|
| Cursos / Habilitações | Conta corrente do aluno | Contratos                        |
|                       | o/o 🔠 🖣 - 🞒 🐁 -         | 🛉 🔆 [Filtro: Novo filtro 1] 🛛 🝷  |
| Layout: Padrão - 📑 📑  |                         |                                  |
|                       |                         |                                  |
| [x] Coligada Id.      | Lançamento Valor Na     | tureza 🛛 Data 🚽 Código do usuári |
|                       |                         |                                  |

Feito o aproveitamento do valor da conta corrente do aluno já é possível dar a baixa no TOTVS Gestão Financeira.

| 1  | [300011] Lançamentos (Emitidos Hoje) (2) |          |      |        |          |     |                             |      |             |            |                    |                |               |
|----|------------------------------------------|----------|------|--------|----------|-----|-----------------------------|------|-------------|------------|--------------------|----------------|---------------|
| Ť  | •                                        | <b>*</b> | 🛠 🖻  | 8      | 25 Q     | . 🎸 | 🗶 📼 🙀 📼 🙀 🏠 🧉               | • •  | S 🛆         | 123 🌘      | <del>&lt;</del> 🖻  |                |               |
| <- | <                                        | <        | > >> | Aceite |          | •   |                             | 1    | * * +       | < < x 🐝    | \$+ \$+<br>+\$ +\$ | -<br>*         |               |
|    |                                          |          | Ref. | Filial | Cli/For  | F   | Fantasia                    | Tipo | d Documento | Vencimento | Emissão            | Valor Original | Valor Baixado |
|    | ¢                                        | <b>~</b> | 549  | 1      | 1 W01348 | ×   | * ADRIANO ASTONI FERREIRA * | 01   | 00005491    | 14/01/2010 | 04/08/2010         | 1.000,0000     | 1.200,0000    |
| ). | •                                        | +        | 549  | 2      | 1 W01348 | ×   | * ADRIANO ASTONI FERREIRA * | 01   | 00005492    | 04/08/2010 | 04/08/2010         | 400,0000       | 0,0000        |

Exemplo:

Insera um lançamento no TOTVS Gestão Financeira com o Valor Original R\$ 400,00 Reais, sendo que este não pode ser negativo.

| <b>9 [300383] Baixa de Lançamentos</b>                                                                                                    |                                                                                                    | ×                                                                                  |
|----------------------------------------------------------------------------------------------------|----------------------------------------------------------------------------------------------------|------------------------------------------------------------------------------------|
| Baixa   Opcionais   Informações   Campos Comple<br>Cli/For:<br>  <u>W01348</u>  * ADRIANO ASTONI FERRE<br>Número Documento: Tipo Documento:                                                | ementares<br>R\$ ⊻alor Bruto:<br>Valor D <u>e</u> sconto:<br>Valor Juros:                                              | 400.00<br>0.0000<br>0.0000<br>+                                                    |
| 00005492         01           Data de Baixa:         Data de Compensação:           04/08/2010                                                                                             | Valor da <u>M</u> ulta:  <br>V. Capitali <u>z</u> ação:                                                                | <u>0,0000</u> +<br><u>0,0000</u> +                                                 |
| Conta/Caixa:       Data de Vencimento:         0002       04/08/2010         Cheque:       0         Baixa Parcial       Número Documento:         Tipo Documento:       Número Documento: | BOLSA<br>Multa<br>Diminui no líquido<br>Apura pgto à Maior<br>Apura pgto à Menor<br>Soma no Líquido<br>Reajuste RM SGI | 0,0000 -<br>0,0000 +<br>200,0000 +<br>0,0000 +<br>0,0000 +<br>0,0000 +<br>0,0000 + |
| Data Venc, Parcela:                                                                                                    | Valor IRRF:<br>Tributos:<br>Vaļor da Baixa:                                                                            | <u>0,0000</u><br>0,00 -<br><u>200,0000</u>                                         |
| <u>K</u>                                                                                                    | Cancelar Cancelar Iodos                                                                                                | Ajuda                                                                              |

Ao processar a baixa do Lançamento, nota-se que o campo Diminui no líquido 200,0000 · é preenchido automaticamente no valor de R\$200,00 Reais NEGATIVO, por este motivo que o valor Bruto informado é de R\$400,00 automaticamente pelo TOTVS Gestão Financeira , por não permitir um valor negativo em relação ao valor da Baixa.

| 4                                                      | [300011] Lançamentos (Emitidos Hoje) (2) |                       |                      |        |                                 |                                                                      |                                                                         |                                                                                          |                                                |                                    |                                         |
|--------------------------------------------------------|------------------------------------------|-----------------------|----------------------|--------|---------------------------------|----------------------------------------------------------------------|-------------------------------------------------------------------------|------------------------------------------------------------------------------------------|------------------------------------------------|------------------------------------|-----------------------------------------|
|                                                        | <b>\$</b>                                | ծ                     | 🛠 🔄 '                | 7 🗷 7  | 2 🔍 🖉                           | 🖋 📼 🙀 📼 🙀 🏠 🎒                                                        | 884                                                                     |                                                                                          | ) 🤞 🗈                                          |                                    |                                         |
| << < > >> Aceite ▲ ▲ ▲ ▲ ▲ ▲ ▲ ▲ ▲ ▲ ▲ ▲ ▲ ▲ ▲ ▲ ▲ ▲ ▲ |                                          |                       |                      |        |                                 |                                                                      |                                                                         |                                                                                          |                                                |                                    |                                         |
|                                                        |                                          |                       |                      |        |                                 |                                                                      |                                                                         |                                                                                          |                                                |                                    |                                         |
| Γ                                                      |                                          |                       | Ref.                 | Filial | Cli/For                         | Fantasia                                                             | Tipo d Doc                                                              | umento Vencimo                                                                           | ento Emissão                                   | Valor Original                     | Valor Baixado                           |
| F                                                      | 4                                        | <ul> <li>✓</li> </ul> | Ref.<br>5491         | Filial | Cli/For<br>1 W01348             | Fantasia<br>* ADRIANO ASTONI FERREIRA *                              | Tipo d Doc<br>01 0000                                                   | <b>umento Vencimo</b><br>05491 14/01/20                                                  | ento Emissão<br>10 04/08/2010                  | Valor Original                     | Valor Baixado<br>1.200,0000             |
|                                                        | <u>د</u><br>ب                            | <b>~</b>              | Ref.<br>5491<br>5492 | Filial | Cli/For<br>1 W01348<br>1 W01348 | Fantasia<br>*ADRIANO ASTONI FERREIRA *<br>*ADRIANO ASTONI FERREIRA * | Tipo d         Doc           01         0000           01         00000 | veneto         Vencimo           05491         14/01/20           05492         04/08/20 | ento Emissão<br>10 04/08/2010<br>10 04/08/2010 | Valor Original 1.000,0000 400,0000 | Valor Baixado<br>1.200,0000<br>200,0000 |

Baixe o valor de R\$ 200,00 Reais para o Aluno e faça o Pagamento a Menor de forma padrão.

TOTVS Educacional N<sup>o</sup> 00014\_GDP Educacional

5. Gerando lançamento a Maior sem a Opção "Aproveitar valores de conta corrente"

| Co | ntrato: 3             | 369 -           | ES-0002     | 26 - *   | ADF        | RIANO ASTONI   | FERREIRA * | k      |                     |              |                | 2          |
|----|-----------------------|-----------------|-------------|----------|------------|----------------|------------|--------|---------------------|--------------|----------------|------------|
|    | × 💋                   |                 | <b>+ +</b>  | H A      | <b>4</b> 1 | ./1 🛛 🛄 Anexos | s 🕞 👈 Pro  | cessos | ; •                 |              |                |            |
| C  | Identificação Parcela |                 |             |          |            |                |            |        |                     |              |                |            |
|    | ) 🗗 🗡                 | < 🛃             | 4           | •        |            | AA 2/12 🔛      | 🔊 - 🛃      | 🐁 🖣    | ÷ -                 |              |                |            |
|    | auguti Di             | odrão -         |             |          |            |                |            | А      | tualizar Responsáve | l Financeiro |                |            |
| -  | ayout, Pa             | surau +         |             |          |            |                |            | G      | erar lançamento     |              |                |            |
| A  | rraste aqu            | ui o cab        | eçalho de i | uma coli | una p      | bara agrupar   |            | C      | ópia de responsável | financeiro   |                | <b>^</b>   |
|    | [x]                   |                 | Parcela     | Δ        |            | Serviço        | Valor      | 🚓 W    | /orkflows (Beta)    |              | t. competência | R.A.       |
|    |                       | <del>. ()</del> |             | 1        | 1          | MENSALIDADE    | 1.000,0000 | 1      | 14/01/2010          | 3087         | 14/01/2010     | ES-00026   |
| •  | ✓                     |                 |             | 2        | 1          | MENSALIDADE    | 1.000,0000 | 1      | 12/02/2010          | 3088         | 12/02/2010     | ES-00026 = |
|    |                       |                 |             | 3        | 1          | MENSALIDADE    | 1.000,0000 | 1      | 12/03/2010          | 3089         | 12/03/2010     | ES-00026   |
|    |                       |                 |             | 4        | 1          | MENSALIDADE    | 1.000,0000 | 1      | 14/04/2010          | 3090         | 14/04/2010     | ES-00026   |
|    |                       |                 |             | 5        | 1          | MENSALIDADE    | 1.000,0000 | 1      | 14/05/2010          | 3091         | 14/05/2010     | ES-00026   |
|    |                       |                 |             | 6        | 1          | MENSALIDADE    | 1.000,0000 | 1      | 14/06/2010          | 3092         | 14/06/2010     | ES-00026   |
|    |                       |                 |             | 7        | 1          | MENSALIDADE    | 1.000,0000 | 1      | 14/07/2010          | 3093         | 14/07/2010     | ES-00026   |
|    |                       |                 |             | 8        | 1          | MENSALIDADE    | 1.000,0000 | 1      | 13/08/2010          | 3094         | 13/08/2010     | ES-00026   |
|    |                       |                 |             | 9        | 1          | MENSALIDADE    | 1.000.0000 | 1      | 14/09/2010          | 3095         | 14/09/2010     | ES-00026   |
|    | 1                     |                 |             |          |            |                |            |        |                     |              |                |            |
| 4  |                       |                 |             |          | 111        |                |            |        |                     |              |                | •          |
|    |                       |                 |             |          |            |                |            |        |                     | ОК           | Cancelar       | Salvar     |

Com a baixa já processada no TOTVS Gestão Financeira sem efetuar o processo de "Aproveitar Valores de conta corrente", gere a parcela do aluno.

Neste exemplo, é gerada a Segunda Parcela do aluno \* Adriano Astoni Ferreira \* que teve a baixa a Maior R\$200,00 Reais.

| Ø | 🞾 [300011] Lançamentos (Emitidos Hoje) (2) |          |            |      |        |   |         |       |          |           |         |      |             |            |                    |                |    |
|---|--------------------------------------------|----------|------------|------|--------|---|---------|-------|----------|-----------|---------|------|-------------|------------|--------------------|----------------|----|
| 2 | ø                                          | ♦        | <b>%</b> 🛛 | 7    | 7 👿    | 6 | १ 🔍 🗹   | × 🕺   | - 🛪      | - 🛪       | `₿ €    | 56   | i 💪 🖨       | 123 🌀      | <del>«</del> 🗈     |                |    |
|   | <<                                         | <        | >          | »>   | Aceite |   | •       |       |          | å         |         | •    | r 🔺 🔺 🖡     | / _ X 🕠    | \$+ \$+<br>+\$ +\$ | • ¥            |    |
|   |                                            |          | Ref.       |      | Filial |   | Cli/For | Fanta | sia      |           |         | Tipo | d Documento | Vencimento | Emissão            | Valor Original | ٧a |
|   | ¢                                          | <b>~</b> |            | 5491 |        | 1 | W01348  | * ADR | IANO AST | FONI FERF | REIRA × | 01   | 00005491    | 14/01/2010 | 04/08/2010         | 1.000,0000     | J  |
| Þ | ş                                          | *        |            | 5493 |        | 1 | W01348  | * ADR | IANO AST | FONI FERF | REIRA × | 01   | 00005493    | 12/02/2010 | 04/08/2010         | 1.000,0000     |    |
| Г |                                            |          |            |      |        |   |         |       |          |           |         |      |             |            |                    |                |    |

Em seguida, localize o lançamento no TOTVS Gestão Financeira e o selecione 🦻 para Baixar o Lançamento.

| 🔉 [300473] Confi                             | 300473] Confirmação 🛛 🔀 |               |  |  |  |  |  |  |  |
|----------------------------------------------|-------------------------|---------------|--|--|--|--|--|--|--|
| Gerar © Um extrato para cada lançamento      |                         |               |  |  |  |  |  |  |  |
|                                              |                         | J 5           |  |  |  |  |  |  |  |
| I informat dados                             | somente uma vez         |               |  |  |  |  |  |  |  |
| <u>D</u> ata da Baixa:                       | <u>C</u> onta Cai       | ixa:          |  |  |  |  |  |  |  |
| 04/08/2010                                   | ••• 0002                | <b>•</b>      |  |  |  |  |  |  |  |
| Evento Contábil:                             | Nº Chequ                | e:            |  |  |  |  |  |  |  |
|                                              | <b>_</b>                |               |  |  |  |  |  |  |  |
| Histórico para o ex                          | trato                   |               |  |  |  |  |  |  |  |
|                                              |                         |               |  |  |  |  |  |  |  |
| 🔲 Exibir Contabili:                          | zação Sempre            |               |  |  |  |  |  |  |  |
| Data da baixa igual à data de vencimento     |                         |               |  |  |  |  |  |  |  |
|                                              |                         |               |  |  |  |  |  |  |  |
| Confirma baixa nos lançamentos selecionados? |                         |               |  |  |  |  |  |  |  |
| <u>S</u> im                                  | <u>N</u> ão             | <u>Aj</u> uda |  |  |  |  |  |  |  |
| Sim                                          |                         |               |  |  |  |  |  |  |  |

| 🐓 [300383] Baixa de Lançamentos           |                                 | ×                 |
|-------------------------------------------|---------------------------------|-------------------|
| Baixa Opcionais Informações Campos Compl  | ementares                       |                   |
| Cli/For:                                  | R\$ Valor Bruto:                | 1.000,00          |
| W01348 * ADRIANO ASTONI FERRE             | Valor D <u>e</u> sconto:        | <u>0,0000</u> -   |
| Número Documento: Tipo Documento:         | Valor <u>J</u> uros:            | <u>0,0000</u> +   |
| 00005493                                  | Valor da <u>M</u> ulta:         | <u>0,0000</u> +   |
| ·                                         | V. Capitali <u>z</u> ação:      | <u>0,0000</u> +   |
| Data de Baixa: Data de Compensação:       |                                 |                   |
| 04/08/2010 04/08/2010                     |                                 |                   |
| Conta/Cai <u>x</u> a: Data de Vencimento: | BOLSA                           | <u>0,0000</u> -   |
| 0002  12/02/2010                          | Multa                           | <u>0,0000</u> +   |
| Cheque:                                   | Diminui no líquido              | <u>200,0000</u> · |
|                                           | Apura pgto à Maior              | <u>0,0000</u> +   |
|                                           | Apura pgto à Menor              | <u>0,0000</u> -   |
| Baixa Parcial                             | Soma no Líquido                 | <u>0,0000</u> +   |
| Tipo Documento: <u>N</u> úmero Documento: | Reajuste RM SGI                 | <u>0,0000</u> +   |
|                                           |                                 |                   |
| Data Venc, Parcela:                       |                                 | 0.0000            |
|                                           | Valor IRRF:                     | <u>0,0000</u>     |
|                                           |                                 |                   |
|                                           | Tributos:                       | 0,00              |
|                                           | Valor da Baiya:                 | 800.0000          |
|                                           | , ajor de beine.                |                   |
|                                           |                                 |                   |
| <u> </u>                                  | Cancelar Cancelar <u>T</u> odos | <u>Aj</u> uda     |

Note que o valor original continua sendo de R\$1.000,00 Reais e o Valor Opcional "Diminui no líquido" é preenchido automaticamente com o valor de R\$200,00 Reais, totalizando no Valor de Baixa R\$ 800 Reais.

|                                                             | 🦻 [300011] Lançamentos (Emitidos Hoje) (2) |     |          |       |        |           |     |                             |            |           |             |                |                |               |
|-------------------------------------------------------------|--------------------------------------------|-----|----------|-------|--------|-----------|-----|-----------------------------|------------|-----------|-------------|----------------|----------------|---------------|
|                                                             | *                                          | • 3 | <b>*</b> | 🛠 🔄 🖞 | 💎 👿    | <b>62</b> | 2 🖉 | 🔌 📼 🙀 📼 🙀 🏠 🎒               | <b>8</b> 4 | ۱۱۱ 🛆 🕷   | III 123 🚯 🛛 | <del>«</del> 🖻 |                |               |
| << < > >> Aceite 承担 通 == (********************************* |                                            |     |          |       |        |           |     |                             | • ¥        |           |             |                |                |               |
|                                                             |                                            |     |          | Ref.  | Filial | Cli/For   |     | Fantasia                    | Tipo d     | Documento | Vencimento  | Emissão        | Valor Original | Valor Baixado |
|                                                             | 1                                          | 6   | >        | 5491  | 1      | 1 W01348  | }   | * ADRIANO ASTONI FERREIRA * | 01         | 00005491  | 14/01/2010  | 04/08/2010     | 1.000,0000     | 1.200,0000    |
|                                                             |                                            | ٤   | ~        | 5493  | 3      | 1 W01348  | }   | * ADRIANO ASTONI FERREIRA * | 01         | 00005493  | 12/02/2010  | 04/08/2010     | 1.000,0000     | 800,000       |

Após efetuar o processo da baixa no lançamento, o campo Conta corrente do Aluno, é apagado automaticamente (TABELA = SCONTACORRENTE )

|   | Anexos                  |                         |                |                    |
|---|-------------------------|-------------------------|----------------|--------------------|
| - | Cursos / Habilitações   | Conta corrente do aluno | Contratos      |                    |
|   | <b>₽   H → → →   </b> A | 0/0 🔠 🖗 - 🖪 🐁 -         | 🗏 🕆 (Filtro: N | Novo filtro 1] 🛛 🝷 |
| • | Layout: Padrão - 📑 📑    |                         |                | A                  |
|   | Tipo 🛆                  |                         |                |                    |
|   | [x] Coligada Id.        | Lançamento Valor Na     | tureza Data    | Código do usuário  |
|   |                         |                         |                |                    |

O Processo também é o mesmo para pagamento a Menor.